# Comment activer votre compte ENT

1. Cliquer sur le lien du portail de l'université Hassan II de Casablanca :

https://www.univh2c.ma/

| 0 A                                                                                                    | https://www.u | inivh2c.ma |               |           |                  |             |         | <b>本</b> 公  |  |
|----------------------------------------------------------------------------------------------------|---------------|------------|---------------|-----------|------------------|-------------|---------|-------------|--|
| ENT                                                                                                    | I-UH2C        | WEBMAIL    | YABDA PROJECT | ERASMUS+  | UH2C VISIBILITY  | AFRICONNECT | -+ Q Se | earch       |  |
| ىن الثانى بالدارالىيىشاء<br>بەن مىلاد ا دىمى بالدەرالىيىشاء<br>UNIVERSITÉ HASSAN II DI<br>UNIVERSITÉ HASSAN II DI<br>UNIVERSITÉ HASSAN |               |            | UNIVERSITE    | FORMATION | RECHERCHE ET INN | IOVATION CC |         | VIE UNIVERS |  |

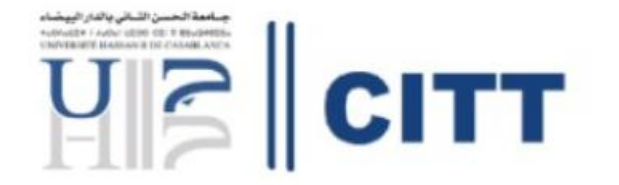

la Cité d'Innovation et Transfert de Technologies de l'Université Hassan II de Casablanca organise :

### La 3<sup>ème</sup> session de formation IoT Juin 2024 24-28

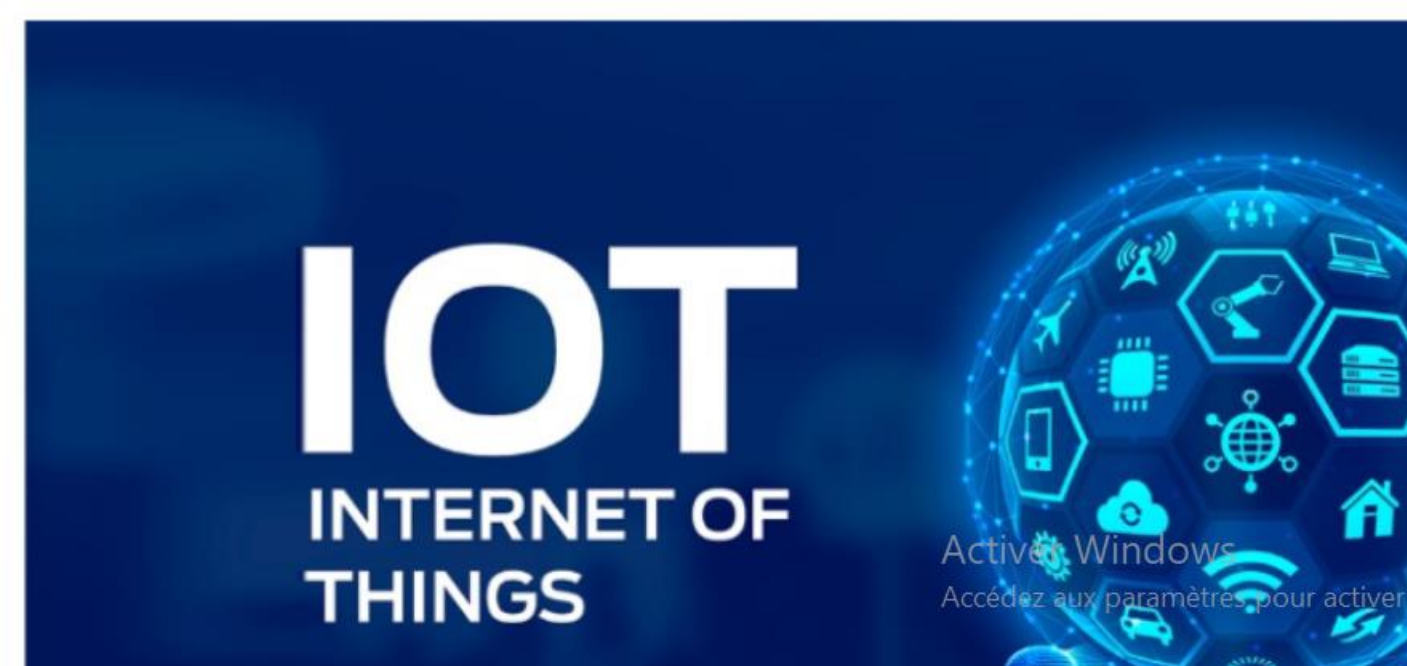

 ${igodot}$ 

ជ

### FAQ

🔮 Conseil nº12: La portlet 'Météo' vous propose d'ajouter d'autres lieux, vous pourrez alors rêver de partir en vacances à Saint Malo ou 🍳 à Font-Romeu

31

28

Cliquer

UR ENT

### sur votre ENT

space numérique de travail conçu pour répondre aux besoins spécifiques des membres de la communauté de l'Université Hassan II de Casablanca. ce sécurisé accessible depuis tout ordinateur connecté à Internet (chez soi, dans une salle équipée de l'Université, etc.). teur dispose d'un compte qui, à partir d'une seule identification, ouvre sur un ensemble d'applications et services adaptés au profil et aux fonctions de chacun.

accès à la messagerie sur l'ENT (personnel et enseignants).

accès à l'ENT à l'usage des étudiants

### Connexion

La connexion s'effectue à l'aide de comptesENT

Pour se connecter, utiliser le bouton "Connexion", en haut à droite de l'écran. Pour des questions de sécurité, il est conseillé de se déconnecter en fin de séance de travail en cliquant sur le bouton "Déconnex également en haut à droite dans l'environnement de travail) puis de fermer toutes ses fenêtres de navigateur.

### Attention

Pour les nouveaux personnels et étudiants, la connexion est possible uniquement après avoir suivi la procédure d'activation de son comptesENT.

codes d'accès

E COMPTE

seignants & Personnel de l'UnivH2C: pour accéder aux services numériques vous devez activer votre compte informatique.

otre compte informatique personnel et enseignants étudiants

om d'utilisateur) oublié personnel et enseignants étudiants

votre mot de passe personnel et enseignants étudiants

asse oublié? personnel et enseignants étudiants

## Remplir le formulaire en faisant bien attention à votre adresse mail personnelle

| ♦ https://entv26. | univh2c.ma/comptesENT/menuRequestCompteStd.do |                                            |  |
|-------------------|-----------------------------------------------|--------------------------------------------|--|
|                   | Récupérer compte E<br>saisir les inform       | NT pour les étudiants<br>nations suivantes |  |
|                   | CNE                                           | CIN                                        |  |
|                   | Date de naissance (format 20-10-1990)         | Etablissement<br>FSJES Ain Sbaa            |  |
|                   | Mail Personnel                                | Confirmer mail personnel                   |  |
|                   | excl8g                                        | Entrez le texte de l'image                 |  |
|                   | Env                                           | voyer                                      |  |

Après avoir rempli le formulaire. On clique sur envoyer puis le serveur génère votre Identifiant et votre mot de passe. Sauvegarder cette dernière page convenablement.

### On revient sur la première page et on clique sur Identifiez vous

| $\rightarrow$ C                                                                                                    | O A https://ent.univh2c.ma/uPortal/f/welcome/normal/render.uP                                                                                                    | ☆ <b>♡ ± ④ 1</b>                                                                                                    |
|----------------------------------------------------------------------------------------------------|----------------------------------------------------------------------------------------------------|----------------------------------------------------------------------------------------------------|
|                                                                                                    | Q       Conseil n°12: La portlet 'Météo' vous propose d'ajouter d'autorité à Font-Romeu                                                                                                    | res lieux, vous pourrez alors rêver de partir en vacances à Saint Malo ou                                                                                                    |
| - BIENVENUE SUR ENT                                                                                                    |                                                                                                    | A CCÉDER À VOTRE ENT                                                                                                    |
| Bienvenue sur votre ENT<br>L'ENT est un espace numérique de tr<br>C'est un espace sécurisé accessible<br>Chaque utilisateur dispose d'un comp<br>Guide d'accès à la message<br>Guide d'accès à l'ENT à l'usa | travail conçu pour répondre aux besoins spécifiques des membres de la communauté de l'Université Hassan II de Casablanca.<br>le depuis tout ordinateur connecté à Internet (chez soi, dans une salle équipée de l'Université, etc.).<br>ipte qui, à partir d'une seule identification, ouvre sur un ensemble d'applications et services adaptés au profil et aux fonctions de chacun.<br>erie sur l'ENT (personnel et enseignants).<br>age des étudiants | Connexion La connexion s'effectue à l'aide de comptesENT Pour se connecter, utiliser le bouton "Connexion", en haut à droite de l'écran. Pour des questions de sécurité, il est conseillé de se déconnecter en fin de séance de travail en cliquant sur le bouton "Déconnexion" (situé également en haut à droite dans l'environnement de travail) puis de fermer toutes ses fenêtres de navigateur. Attention Pour les nouveaux personnels et étudiants, la connexion est possible uniquement après avoir suivi la procédure d'activation de son compte : comptesENT. |
|                                                                                                    | nnel de l'UnivH2C: pour accéder aux services numériques vous devez activer votre compte informatique.<br>natique personnel et enseignants étudiants<br>ublié personnel et enseignants étudiants<br>e personnel et enseignants étudiants<br>nnel et enseignants étudiants                                                                                                    |                                                                                                    |

### Vous entrez votre Identifiant et votre mot de passe. L'identifiant à la forme : prénom.nom-etu

| 3 | O A https://auth.univh2c.ma/cas5/login?service=https://ent.univh2c.ma/uPortal/Login | ☆ | $\boxtimes$ $$ |
|---|-------------------------------------------------------------------------------------|---|----------------|
|   | CAS                                                                                 |   |                |
|   |                                                                                     |   |                |
|   | ⊕EntUnivh2c                                                                         |   |                |
|   | EntUnivh2c                                                                          |   |                |
|   | Entrez votre identifiant et votre mot de passe.                                     |   |                |
|   | abdelhak.yaacoubi                                                                   |   |                |
|   | Mot de passe :*                                                                     |   | o              |
|   | SE CONNECTER Cliquer                                                                |   |                |

| $\rightarrow$ C            | A https://ent.univh2c.ma/uPortal/f/welcome/normal/render.uP                                                                                                    |
|----------------------------|----------------------------------------------------------------------------------------------------|
|                            |                                                                                                    |
| Accueil Ressources Numériq | s Enseignement AMO-E Mes docs Campus Mon onglet                                                                                                    |
|                            | Conseil nº9: 'Mise en page' vous permet de changer le nombre de colonnes présentées sur                                                                                                    |
| Cliquer sur                | G-Suite Université Hassan II de Casablanca<br>( @etu.univh2c.ma )                                                                                                    |
| e-learning ⊾               | Etat de mon compte G-Suite                                                                                                    |
|                            | prénom : ABDELHAK<br>nom : YAACOUBI<br>dernière connexion : 15/07/2024 20:40:09<br>email primaire : 15/07/2024 20:40:09                                                                                                    |
|                            | M Email Socuments                                                                                                    |
|                            | 🔤 Agenda 🔗 Groupes                                                                                                    |
|                            | En cas du message d'erreur <b>compte introuvable</b> , prière de re-visiter le lien activer compte, ré-<br>activer le compte, se déconnecter, se re-connecter et re-tester.<br>Si vous avez une erreur ou un problème d'accès prière de de contacter<br>helpdeskUh2c@univh2c.ma . |

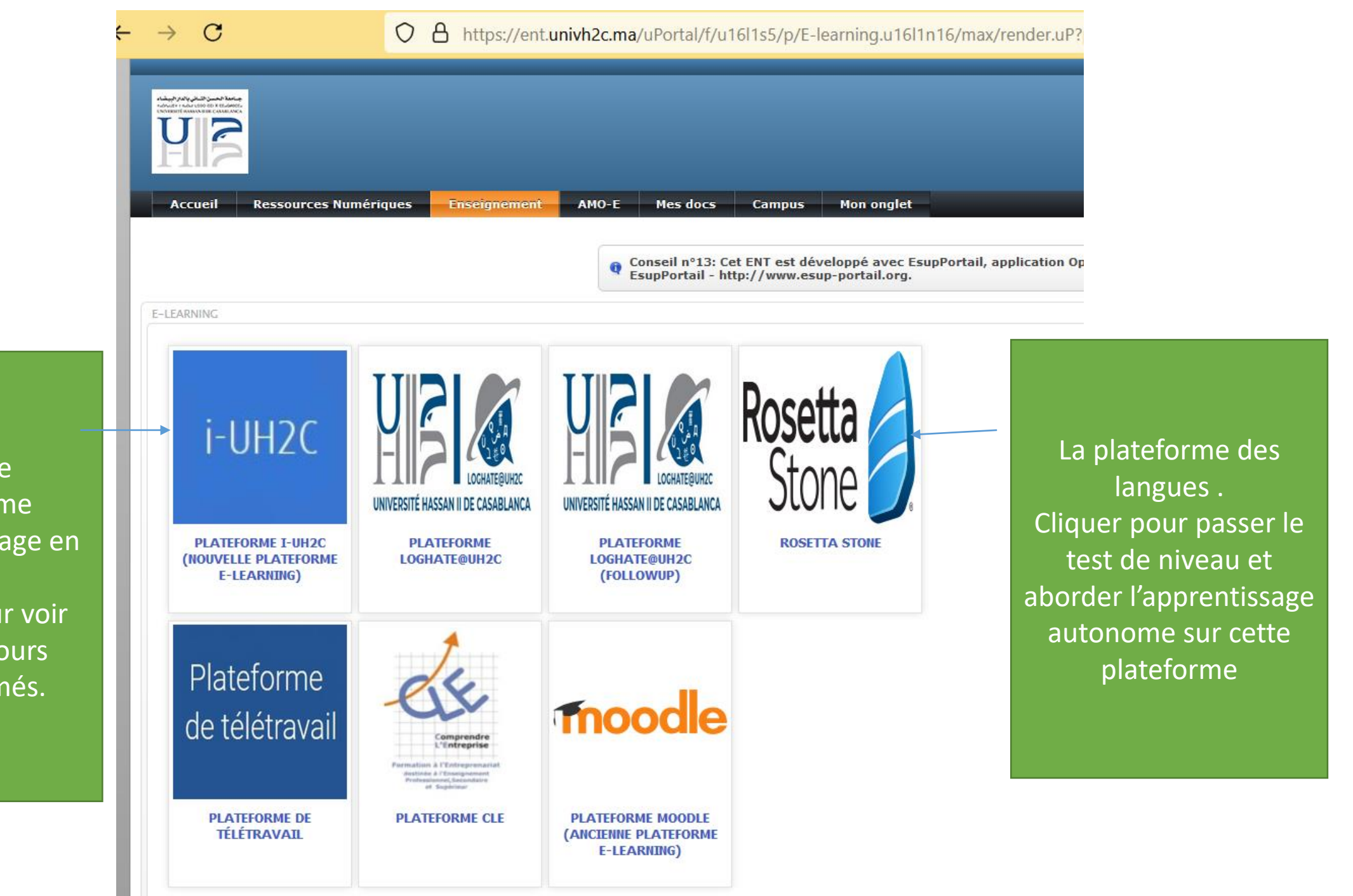

Moodle Plateforme d'apprentissage en ligne. Cliquer pour voir tous les cours programmés.